## 秦皇岛市总工会

## 市属系统、产业和直属基层工会软 VPN 安装使用操作程序

此安装、使用、操作程序对如何部署软 VPN 进行了详细说明,请单位按照步骤操作,以免因误操作而导致不能接入协同办公 OA 系统。如有问题,请联系市总工会办公室。

1. 安装 PDLAN 客户端,从市总工会网站"下载中心"下载 安装包。

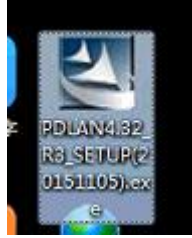

2. 点击"下一步"。

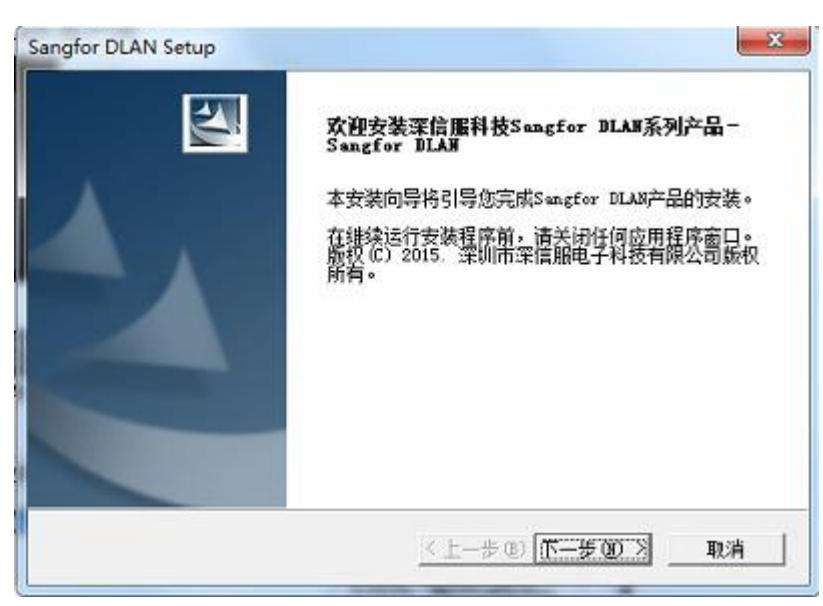

3. 点击"是"。

| igioi Denit setap                     |                       |             | -    |
|---------------------------------------|-----------------------|-------------|------|
| 许可证协议                                 |                       |             |      |
| 请仔细阅读下面的许可证协议                         | {o                    |             |      |
| 按 PAGE DOWN 键以查看协议的                   | 的剩余部分。                |             |      |
| 请阅读深信服公司软件许可协                         | 》议全文,向下滚动可看到协         | 议的其余内容。     |      |
| 如果同意这些条款和条件,请<br>面的"否"按钮退出安装。         | \$选择下面的"是"按钮继续        | (安装; 否则,请选择 | 下 🛄  |
| 深信服公司软件许可协议                           |                       |             |      |
| 如果您不同意接受这些条款和                         | ロ条件,请不要安装此软件并         | 退还整个软件包。    |      |
|                                       |                       |             |      |
| 是否接受上述许可证协议中的<br>装 Sangfor DLAN,必须接受了 | /全部条款?如果选择"否"<br>本协议。 | ,则安装程序将关闭   | ]。要安 |
| tallShield                            |                       |             |      |
|                                       | < 上一步 (8)             | 是(2)        | 否例   |

4. 点击"下一步"。

| 选择目的地位置                                                     |        |          |
|-------------------------------------------------------------|--------|----------|
| 选择安装程序在其中安装文件的文件夹。                                          |        |          |
| 安装程序将在以下文件夹中安装 Sangfor DLAN。                                |        |          |
| 要容装到此文件夹,清单击"下一步"。要安装到                                      | 棋它文件夹, | 请单击"浏览", |
| ② 向适排音6又开关。                                                 |        |          |
| 20 ABG#ACXHX*                                               |        |          |
| 20 BEARACXHX°                                               |        |          |
|                                                             |        |          |
| ②ALGAFFAC又H天。<br>目标文件夫<br>C:\Program Files\Sangfor\NG PDLAN |        | 潮览 (8)   |

5. 勾选"SANGFOR DKEY DRIVER (32)"并点击下一步。

| Sangfor DLAN Setup                                                               | ×                                                                                           |
|----------------------------------------------------------------------------------|---------------------------------------------------------------------------------------------|
| 安装Dikey组件                                                                        | X                                                                                           |
| 请选择是否安装Sangfor Dkey组件                                                            |                                                                                             |
| Sangfor Dkey Driver(32)                                                          | 描述<br>Sangfor Dkey Driver组件<br>为Sangfor USB Key 认证提<br>供驱动,如果您不要USB<br>KeytA证,建议不要安装此<br>组件 |
| ,<br>需要 35.61 MB 的空间(在 C 驱动器上)<br>有 34902.57 MB 的可用空间(在 C 驱动器上)<br>InstallShield | L-步(12) 下-步(12) 取消                                                                          |

6. 安装过程中弹出来任何提示都点击"是"。

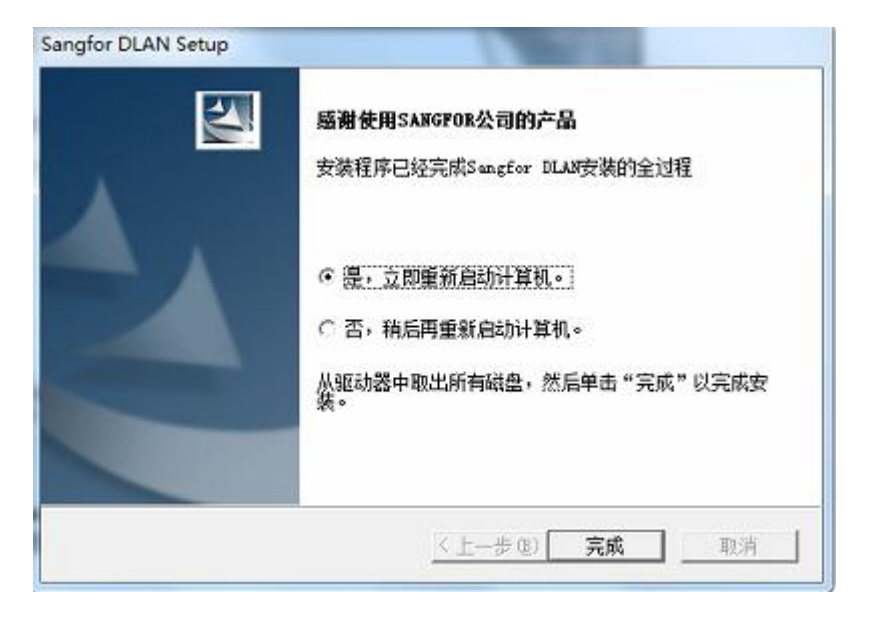

安装完重启电脑。

## 7. 打开 PDLAN 客户端并运行。

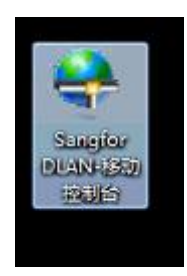

8. "手动配置" ----点击"下一步"。

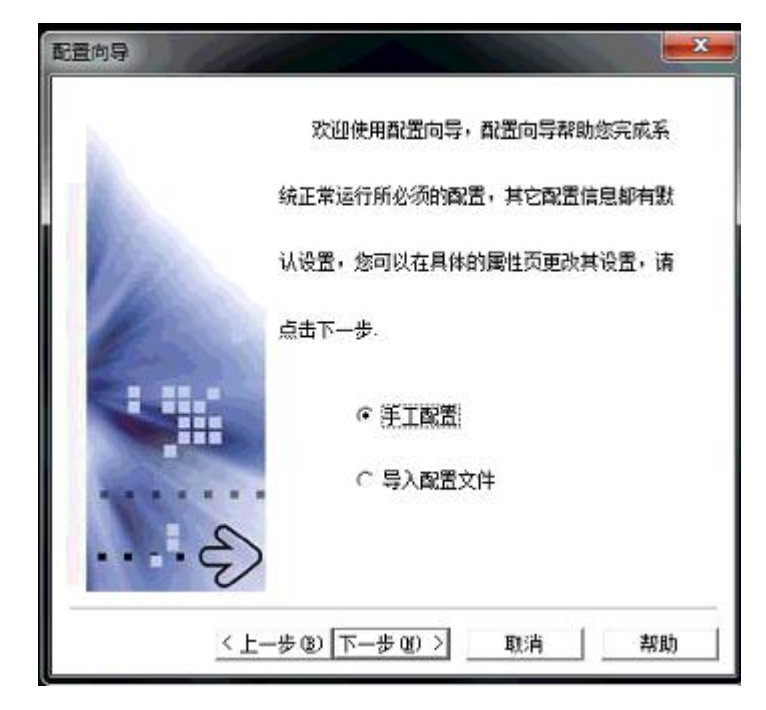

9. 主 WEBAGENT,填写 121.22.12.58:4009。点击"下一步"。

| 通,如果是固定<br>202.96.134.13 | EIP,清按照"IP地址<br>3:4009 | :端口"的格式填写, | 如下例,    |
|--------------------------|------------------------|------------|---------|
| ÈVebAgent                |                        |            |         |
| 21.22.12.58:4            | 009                    | 1          |         |
| 音份WebAgent               |                        |            |         |
| -1                       |                        |            | 預備式 (L) |
|                          |                        |            |         |
|                          |                        |            |         |

10. 输入分配给你单位的"用户名"和"密码",点击"下一步"。

| <br>第三步输入 | 连接该总部所需要 | 的用户名和密码 |  |
|-----------|----------|---------|--|
| 用户名:      | Γ        |         |  |
| 空码:       |          |         |  |
| 确认密码:     | 1        |         |  |

11. 点击完成。检查配置的信息是否正确。

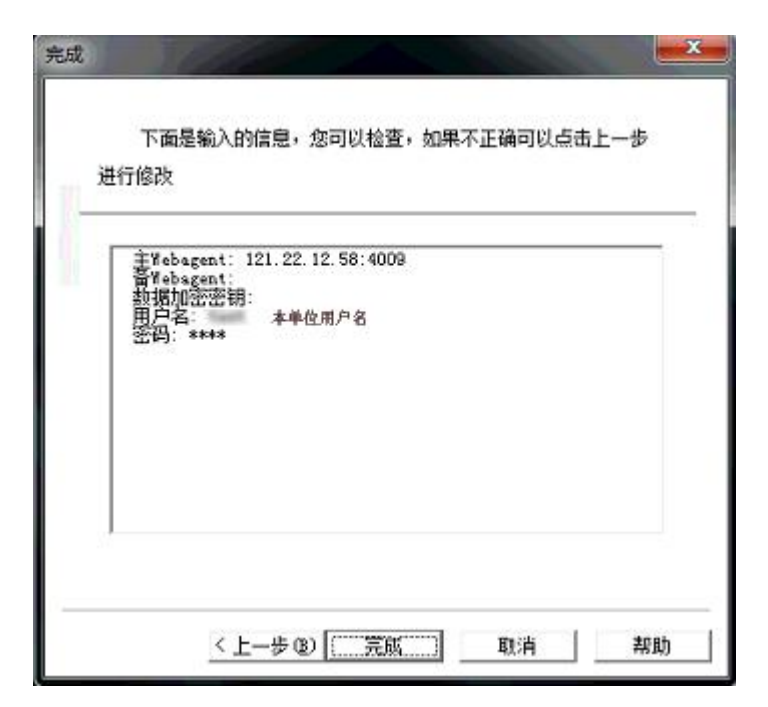

如正确点击"确定"。如不正确,点击"上一步"重新配置。 12. 如正确,点击"正确",生效。

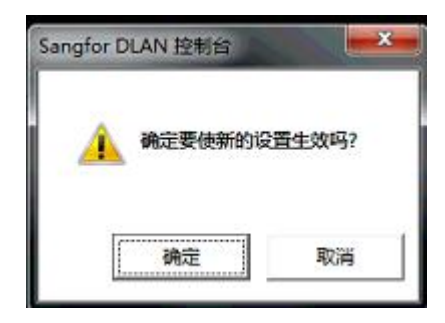

13. 单击"隧道间路由",勾线"启用路由",单击"添加"; 填写网络号: 172.16.0.0,子网掩码: 255.255.248.0,点"确定" 然后单击"设置生效"。

|                                                                                                | 隧道间路由设置                                                                                                    |  |  |
|------------------------------------------------------------------------------------------------|----------------------------------------------------------------------------------------------------|--|--|
| <ul> <li>➡ PDLAN</li> <li>● 基本设置</li> <li>● 基本设置</li> <li>● 主连接参数设置</li> <li>● 连接管理</li> </ul> | 在此处配置隧道间路由,有关隧道间路由的作用请查看帮助文件<br>注意:任何设置完成后都必须点击设置生效按钮才能保存并生效!                                                                                  |  |  |
| 内网服务设置 路道间路由                                                                                   | ☞ 启用路由                                                                                                    |  |  |
|                                                                                                | 序号 状态 网络号(目的) 子网撬码(目的) 目的路由用户                                                                                                    |  |  |
|                                                                                                | 新増路由设置         网络号(目的):       172.16.0.0         子网接码(目的):       255.255.248.0         目的路由用户:       test         「「 白用         确定(0)       取消 |  |  |

14. 单击"是"。

| 席号 | 状态 | 网络号(目的)    | 子网撤码(目的)                              | 目的路由用户                 |                      |
|----|----|------------|---------------------------------------|------------------------|----------------------|
| 1  | 启用 | 172.18.0.0 | 255. 255. 248. 0                      | test                   |                      |
|    |    |            |                                       |                        |                      |
|    |    |            |                                       |                        |                      |
|    |    |            |                                       |                        |                      |
|    |    |            | Constan DI AN                         | 1 Hodeliza             | X                    |
|    |    |            | Sangior DEAL                          | 1211月                  |                      |
|    |    |            |                                       |                        |                      |
|    |    |            | A 10                                  | 罗马成功 <u>度友</u> 医亚黄蛇白动脉 | Q名才能体沿署生物            |
|    |    |            | 1 1 1 1 1 1 1 1 1 1 1 1 1 1 1 1 1 1 1 | 在重启吗?                  | K957J MEDCOCILLEXX / |
|    |    |            | 100 C                                 |                        |                      |
|    |    |            |                                       |                        |                      |
|    |    |            |                                       |                        |                      |
|    |    |            |                                       | 是                      | M 香(N)               |
|    |    |            |                                       |                        |                      |

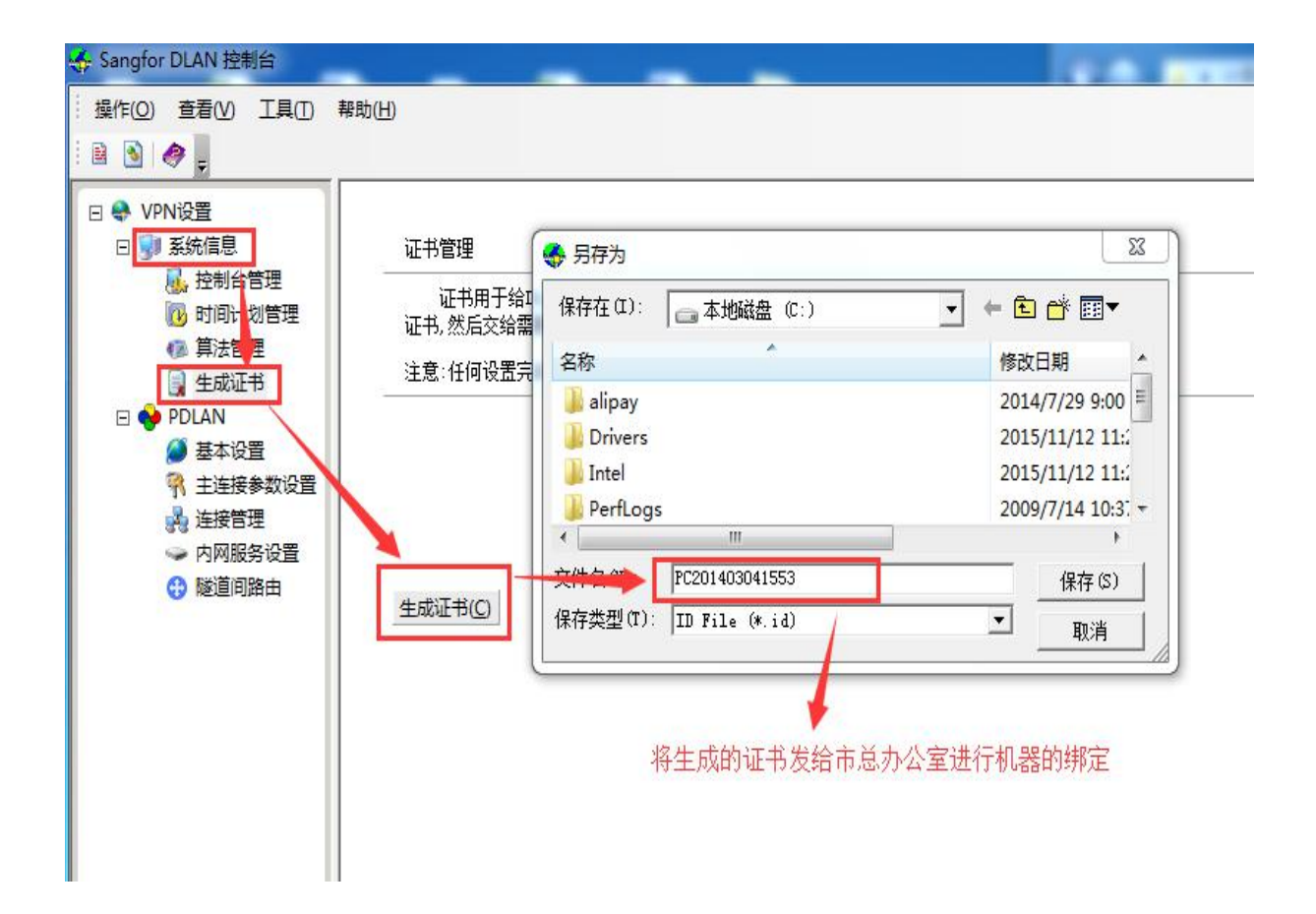

15. 打开浏览器输入: 172.16.2.12 建议收藏到浏览器快捷 方式。(注:操作系统 WIN7 浏览器 360 浏览器或 IE 办公软 件金山 WPS) 账号密码联系市总办公室。

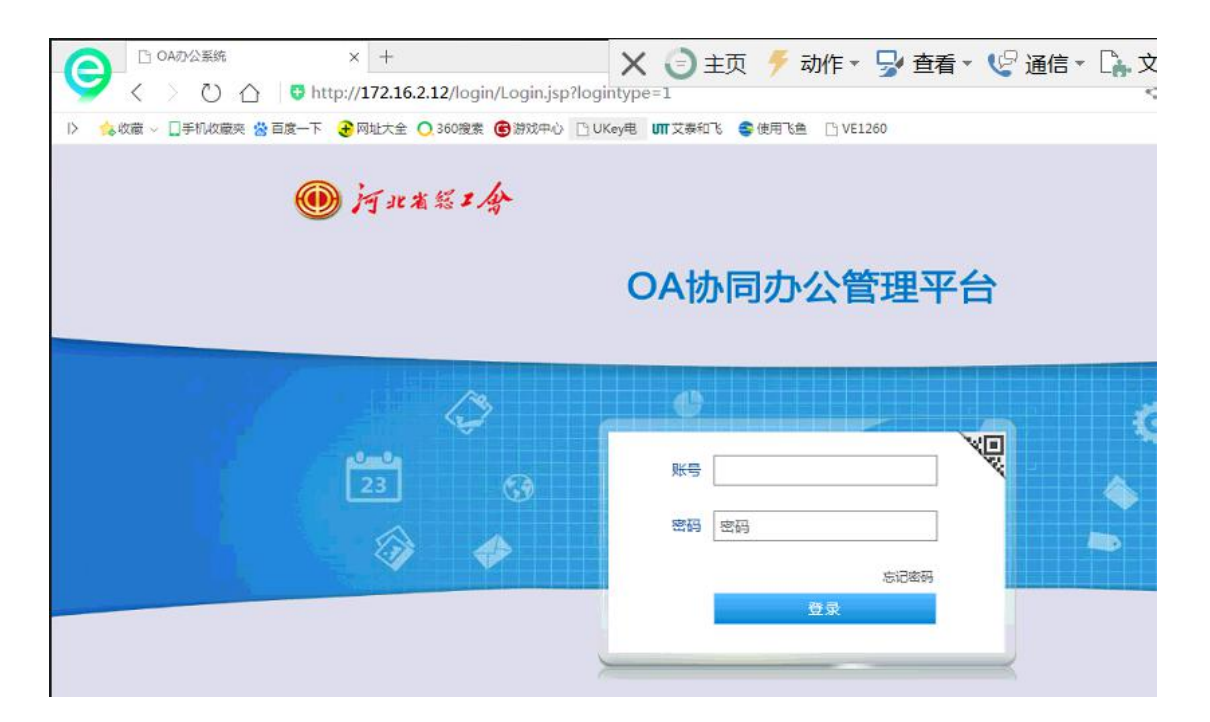